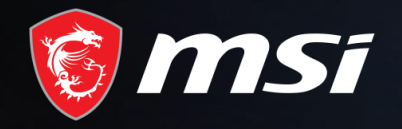

## Процедура обновления BIOS видеокарт серии RX 5600 XT GAMING

### MADE FOR GAMERS & CREATORS

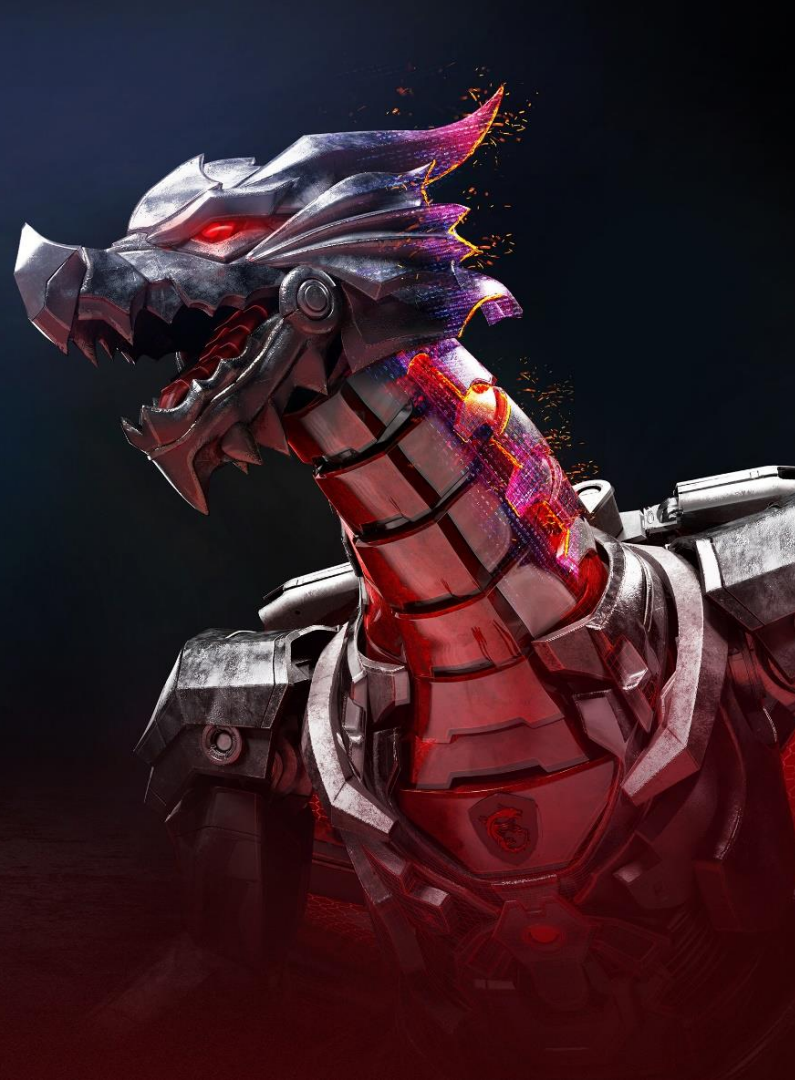

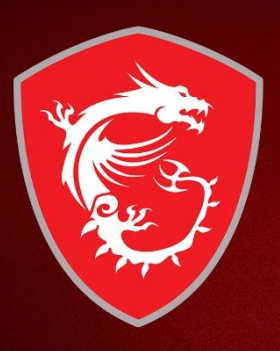

Процедура обновления BIOS видеокарт серии RX 5600 XT GAMING с помощью приложения Dragon Center

MSi

#### Установите приложение Dragon Center

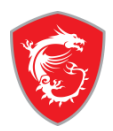

# Чтобы обновить BIOS видеокарты, нужно установить приложение Dragon Center. Для этого сделайте следующее:

- 1. Зайдите на продуктовую страницу видеокарты серии RX 5600 XT GAMING.
- 2. Перейдите в раздел «Поддержка».
- 3. Откройте вкладку «Утилиты».
- 4. Выберите операционную систему Win10 64.
- 5. Скачайте и установите приложение Dragon Center.

| RADEON RX 5600 XT GAMING X |                                                                                                    |                                                                                                    |                                                                                            |                                                          |                                       |  |  |  |
|----------------------------|----------------------------------------------------------------------------------------------------|----------------------------------------------------------------------------------------------------|--------------------------------------------------------------------------------------------|----------------------------------------------------------|---------------------------------------|--|--|--|
|                            |                                                                                                    |                                                                                                    |                                                                                            | 1-click sup                                              | Register now for technical support    |  |  |  |
| Image: Products Service    | 2-clic<br>Driver Utility Quick Guid                                                                                                   | k Utility<br>•                                                                                            |                                                                                            |                                                          |                                       |  |  |  |
| Download >                 |                                                                                                    |                                                                                                    |                                                                                            |                                                          |                                       |  |  |  |
| Ask a Question >           | Viease Select your operating system first:<br>Win10 64 <b>3- select</b> *W                                                            | 'in10 64                                                                                                  |                                                                                            |                                                          |                                       |  |  |  |
| Specifications             | — Utility                                                                                                    |                                                                                                    |                                                                                            | 4- install                                               | Dragon Center                         |  |  |  |
| ⊘ Warranty                 | Title                                                                                                    |                                                                                                    |                                                                                            |                                                          | 2020-1-10 Downloaded 🛓                |  |  |  |
| O Contact Us               | Dragon Center                                                                                                    | 2.0.25.0                                                                                                  | 2020-01-20                                                                                 | 138.53 MB                                                | ¢                                     |  |  |  |
|                            | Description<br>A brand new software integrates MSI<br>controlling network settings are just a<br>optimized your system for peak perfo | Components, Desktop Systems a<br>a click away. A new feature called<br>rmance and greater stability for e | nd Peripherals into one platfor<br>Creator Mode is found in MSI I<br>nhanced productivity. | m. Customizing your card's<br>Dragon Center. Creator Moo | s performance and<br>de automatically |  |  |  |

# **K**

#### Запустите и активируйте приложение Dragon Center через меню Пуск.

|      |                                                                                                    |                                                                                    |                                            | - ×                 |
|------|----------------------------------------------------------------------------------------------------|------------------------------------------------------------------------------------|--------------------------------------------|---------------------|
| 🎯 m. |                                                                                                    | 🗸 MSI Device 🚽                                                                     | Scenario : 🚽<br>Extreme Performance        | Gaming Mode :<br>ON |
|      | REGISTER YOUR MSI PRODUCT NOW TO ENJOY A HOST OF BEN-<br>EFITS!<br>* Warranty Registration<br>* Exlusive updates on promotions and events<br>* Quicker service and product support<br>* View your current registered MSI products | Login<br>E-mail<br>E-mail<br>Password<br>Password<br>Never show login window again | Forg of your password?<br>ogin<br>Facebook |                     |
| ţġ   |                                                                                                    |                                                                                    |                                            |                     |

- 1. Выберите раздел Support («Техподдержка»)
- 2. Переключитесь на вкладку Live Update
- 3. Щелкните по кнопке Advanced («Дополнительно»)

|   |                |        |                   |   |               |          |                                  | - ×                 |
|---|----------------|--------|-------------------|---|---------------|----------|----------------------------------|---------------------|
| 1 | <b>msi</b> orf | iGC    |                   | • | MSI Devic     | Click A  | scenario :<br>xtreme Performance | Gaming Mode :<br>ON |
|   | Uve Update     | /e U   | Update TAD        |   |               |          | Scan                             | Advanced            |
|   | System Info    |        | Lan Manager       |   | 1.0.0.21      | 1.0.0.25 | 7 MB                             |                     |
|   | Microsoft APP  |        | Mystic Light      |   | 1.0.0.38      | 1.0.0.48 | 27.5 MB                          |                     |
| 3 | 1-click Su     | Inr    | Gaming Gear       |   | 1.0.0.05      | 1.0.0.06 | 2.6 MB                           |                     |
|   | T-CIICK 3      |        | Super Charger     |   | 1.0.0.07      | 1.0.0.09 | 2.3 MB                           |                     |
| Ē |                |        | Smart Tool        |   | 1.0.0.05      | 1.0.0.07 | 36.5 MB                          |                     |
|   |                |        | Gaming Hotkey     |   | 1.0.0.07      | 1.0.0.08 | 703 KB                           |                     |
|   |                |        | Voice Boost       |   | 1.0.0.04      | 1.0.0.07 | 855 KB                           |                     |
|   |                |        | Speed Up          |   | Not Installed | 1.0.0.01 | 824 KB                           |                     |
|   |                |        | DPC Latency Tuner |   | Not Installed | 1.0.0.01 | 697 KB                           |                     |
|   |                |        |                   |   |               |          |                                  |                     |
|   |                | Last S | 5can : 2020/01/21 |   |               |          |                                  | Install             |

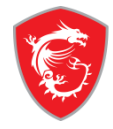

#### Для моделей Gaming X

- 1. Выберите строку VGA BIOS MH-V381. Убедитесь, что доступная через интернет версия BIOS **304**.
- 2. Щелкните по кнопке Install («Установить»).

#### Для моделей Gaming

- 1. Выберите строку VGA BIOS MH-V381. Убедитесь, что доступная через интернет версия BIOS **314**.
- 2. Щелкните по кнопке Install («Установить»).

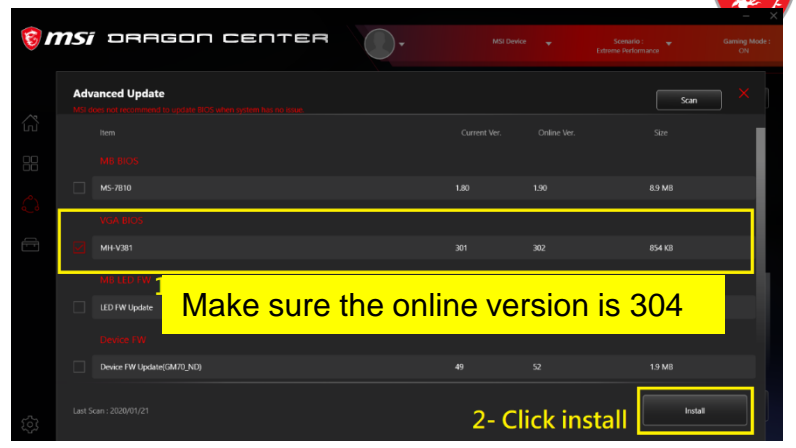

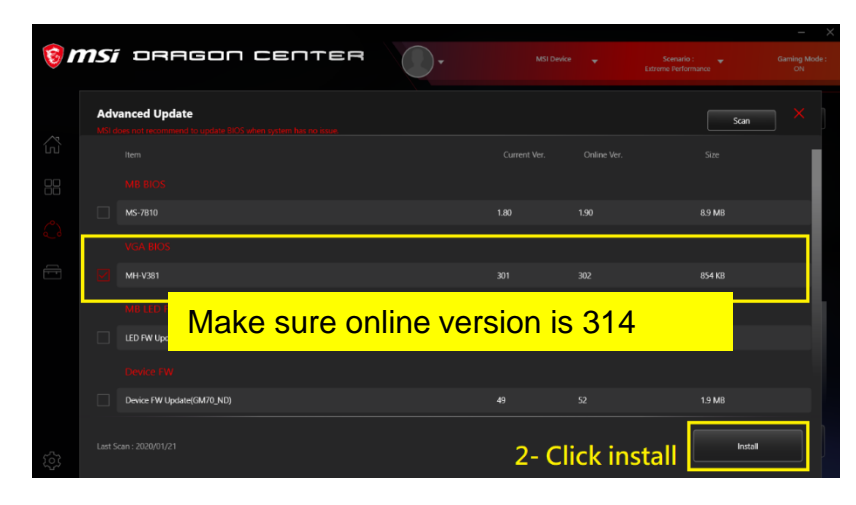

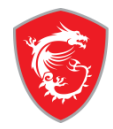

Для обновления BIOS видеокарты нажмите на кнопку Install («Установить»)

| 1 🧐        | <b>NSI</b> DRAGON CENTER                                                     |                                                           |        | Scenario : 🚽 | Gaming Mode :<br>ON |
|------------|------------------------------------------------------------------------------|-----------------------------------------------------------|--------|--------------|---------------------|
|            | Advanced Update                                                              |                                                           |        |              |                     |
|            |                                                                              |                                                           |        |              |                     |
|            |                                                                              |                                                           |        |              |                     |
|            |                                                                              |                                                           |        |              |                     |
| Ē          | System reboot is mandatory to comple<br>Do not shutdown the system during in | ete BIOS/drivers/software update.<br>nstallation process. |        |              |                     |
|            |                                                                              |                                                           |        |              |                     |
|            | Install                                                                      |                                                           | Cancel |              |                     |
| <u>(</u> ) |                                                                              |                                                           |        |              |                     |

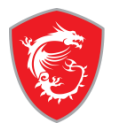

Дождитесь завершения процедуры обновления (около 30 секунд), затем перезагрузите компьютер.

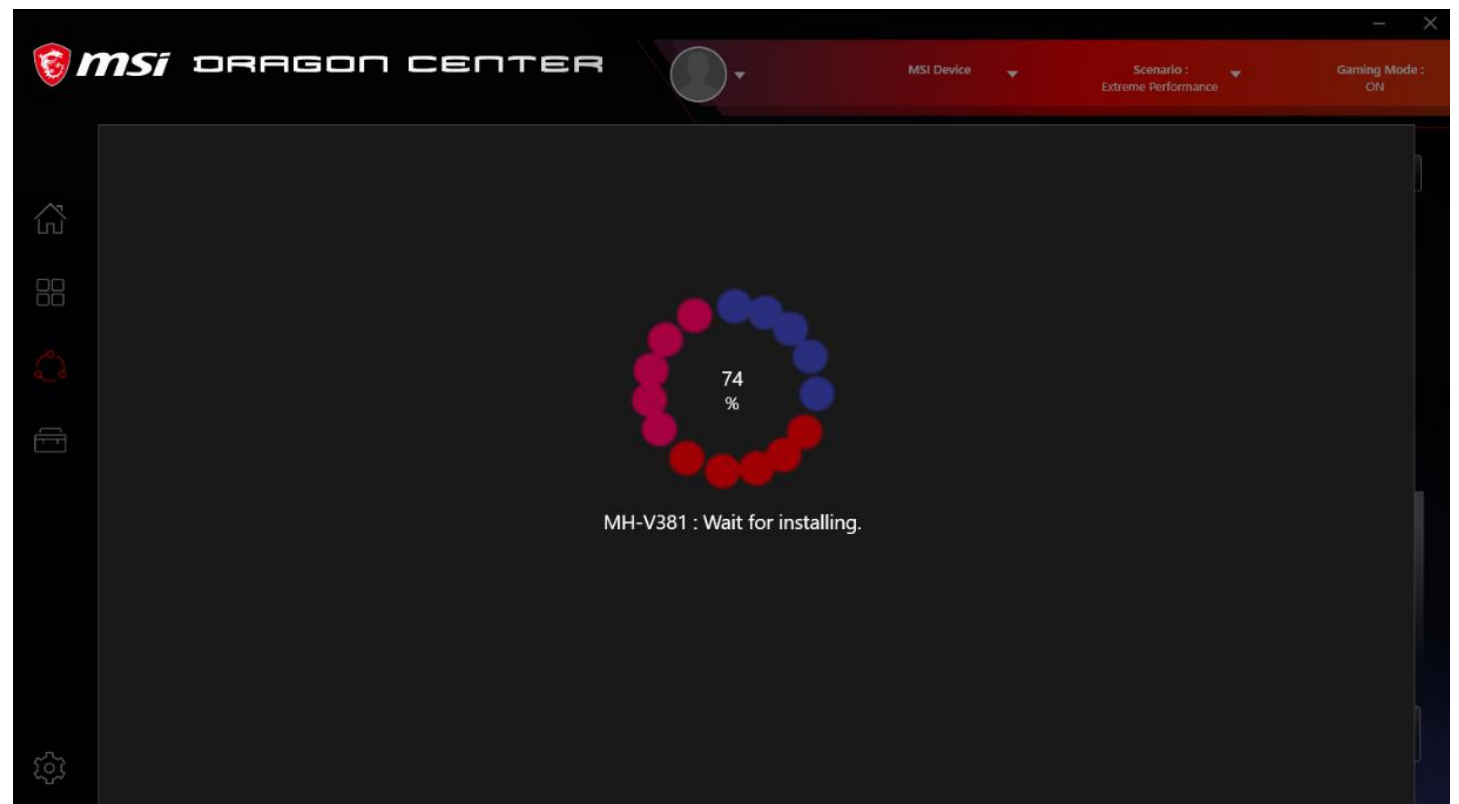

#### Частота памяти – **1750 МГц** Версия BIOS видеокарты: 017.001.000.068.000000

| 😻 TechPower                                      |                                           |         | >          | ×          |        |        |        |   |
|--------------------------------------------------|-------------------------------------------|---------|------------|------------|--------|--------|--------|---|
| Graphics Card                                    | Sensors Ad                                | vance   | d Valida   | tion       |        | 6      | 0      | ≡ |
| Name                                             | AMD Radeon RX 5600 XT                     |         |            |            | - [    | Loo    | kup    |   |
| GPU                                              | Navi 10                                   |         | Revision   | CA         |        |        |        |   |
| Technology                                       | 7 nm                                      |         | Die Size   | 251 m      | m²     | RAD    | EON    | r |
| Release Date                                     | Jul 7, 2019                               | Tra     | ansistors  | 10300      | М      | GRAP   | HICS   |   |
| BIOS Version                                     | 017.0                                     | 01.000  | 000.830.0  | 000        | Ľ      | 2 🖸    | UEF    |   |
| Subvendor                                        | MSI                                       |         | Device     | ID 100     | 2 731F | - 1462 | 2 381E |   |
| ROPs/TMUs                                        | 64 / 144                                  | Bus     | Interface  | PCIe x     | 16 4.0 | @ x16  | 1.1    | ? |
| Shaders                                          | 2304 Un                                   | fied    | Direc      | tX Supp    | ort    | 12 (12 | 2_1)   |   |
| Pixel Fillrate                                   | 103.7 GPixe                               | Texture | Filrate    | 233        | .3 GTe | xel/s  |        |   |
| Memory Type                                      | GDDR6 Bus Width                           |         |            | tth        | 192    | bit    |        |   |
| Memory Size                                      | 6128 MB Bandwidth                         |         | 33         | 336.0 GB/s |        |        |        |   |
| Driver Version                                   | 26.20.1502                                | 29.200  | 13 (Crimso | on 20.4.1  | ) DCH  | /Win1  | 0 64   |   |
| Driver Date                                      | Apr 01, 20                                | )20     | Digital    | Signatur   | e      | Beta   | •      |   |
| GPU Clock                                        | 1235 MHz                                  | Memo    | ory 1750   | MHz        | Boos   | t 162  | 0 MHz  | z |
| Default Clock                                    | 1235 MHz                                  | Memo    | ory 1750   | MHz        | Boos   | t 162  | 0 MHz  | z |
| AMD CrossFire                                    |                                           |         | Disa       | bled       |        |        |        |   |
| Computing                                        | ig ☑OpenCL □CUDA ☑DirectCompute ☑DirectML |         |            |            |        |        |        |   |
| Technologies Vulkan Ray Tracing PhysX OpenGL 4.6 |                                           |         |            |            |        |        | 5      |   |
| AMD Radeon RX 5600 XT $\qquad \sim$              |                                           |         |            |            |        | (      | Close  |   |

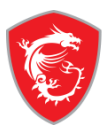

## MADE FOR **GAMERS** & **CREATORS**

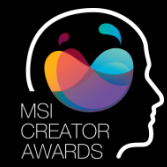

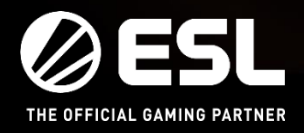

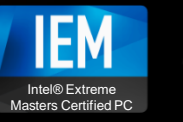

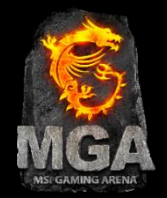